# \* 신라넷을 이용한 Office365 가입

원격교육지원센터

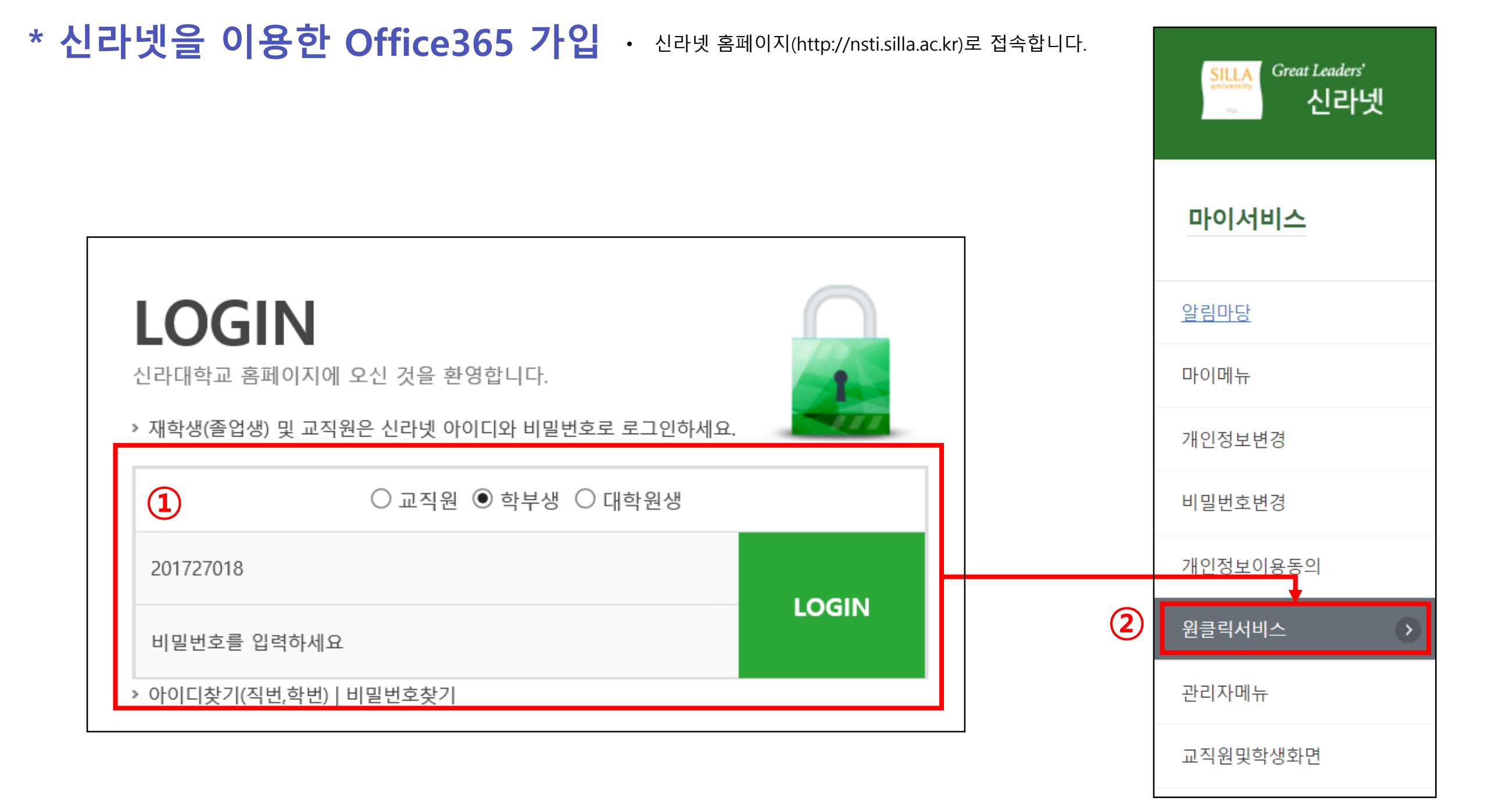

\* 신라넷을 이용한 Office365 가입 · 신라넷 홈페이지(http://nsti.silla.ac.kr)로 접속합니다.

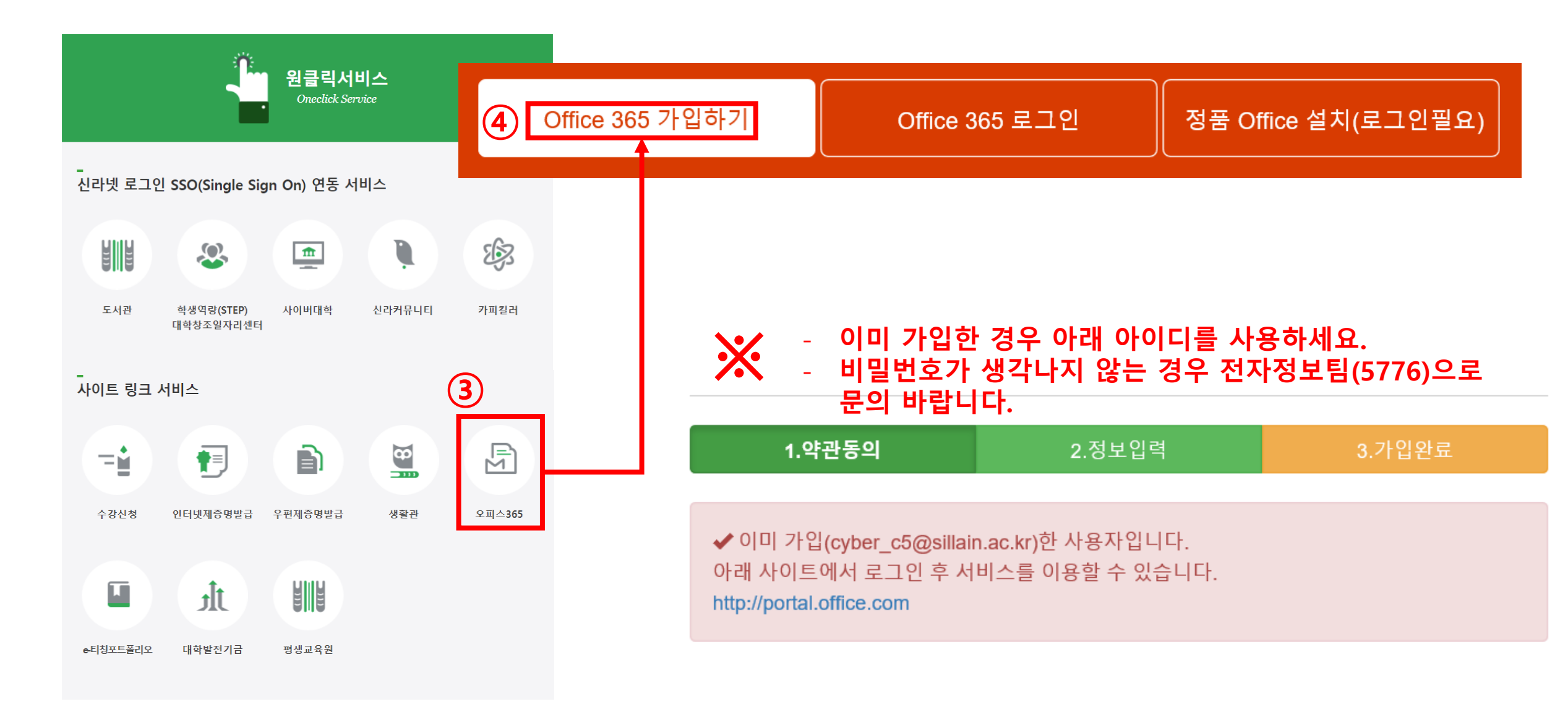

# \* Microsoft Teams 다운로드

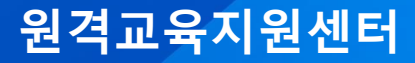

- \* Microsoft Teams 다운로드
- Microsoft Teams 홈페이지(https://www.microsoft.com/ko-kr/microsoft-teams)에 접속합니다.

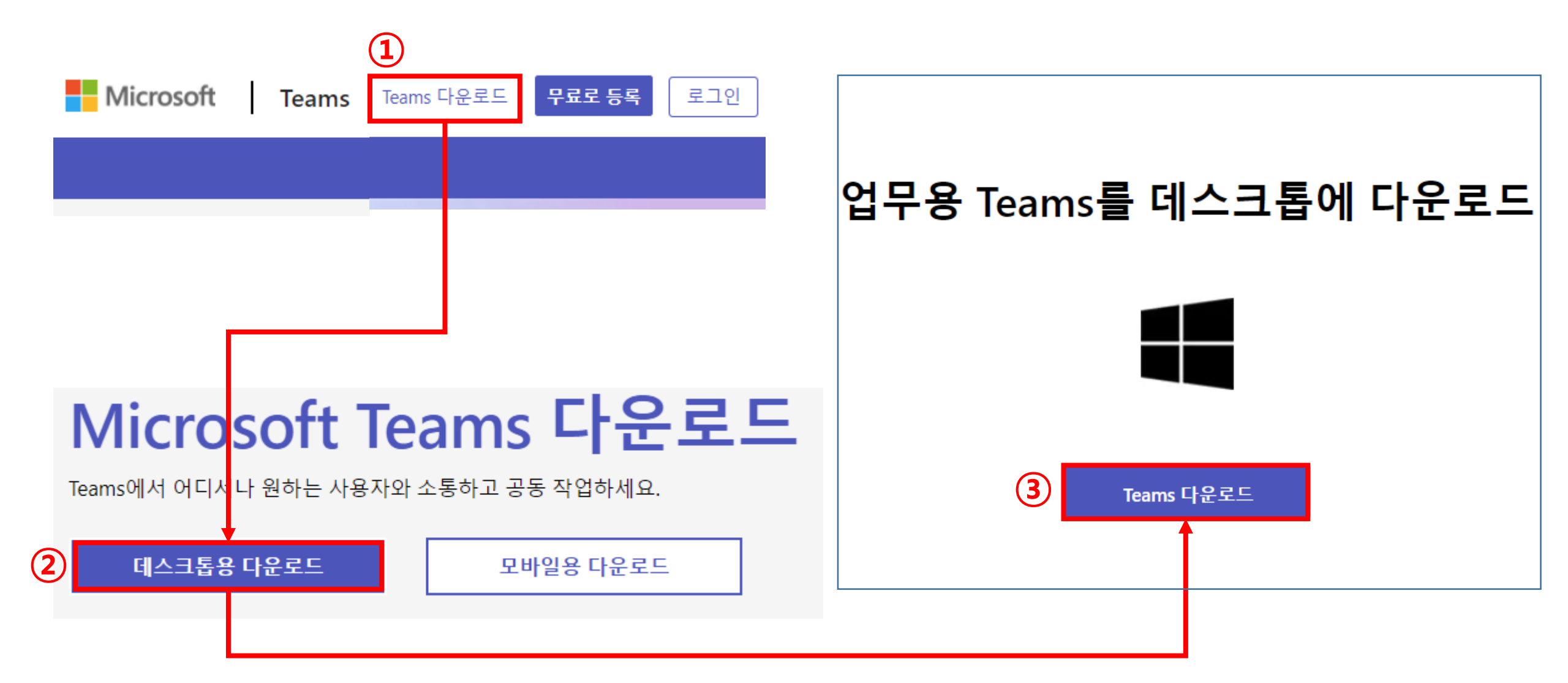

# \* 팀 코드를 통한 팀 접속 방법

원격교육지원센터

#### \* 팀 코드를 통한 팀 접속 방법

• Teams 접속 후 화면입니다.

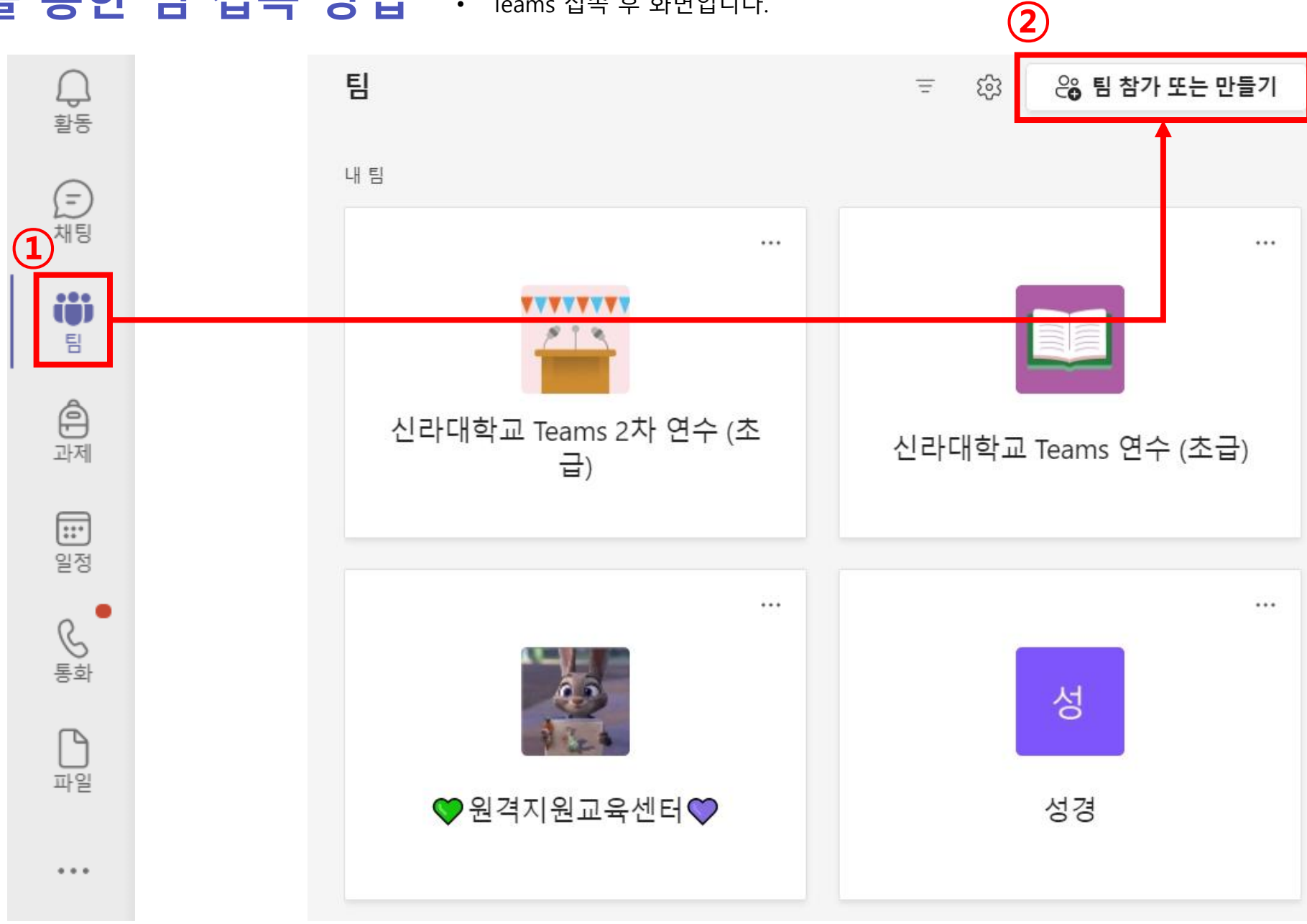

### \* 팀 코드를 통한 팀 접속 방법 · Teams 접속 후 화면입니다.

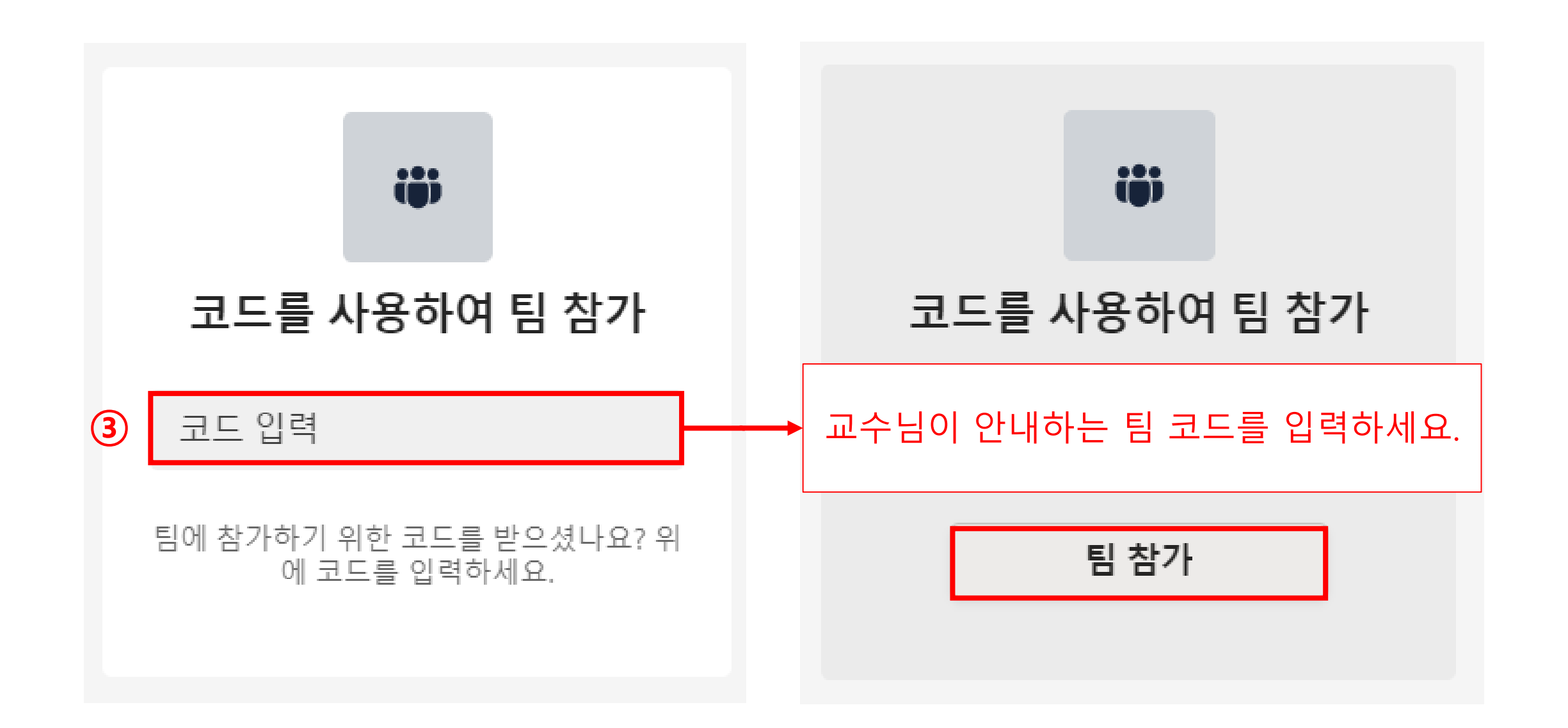

# \* 팀 코드를 통한 모바일 접속방법

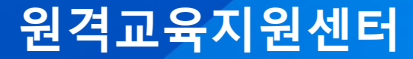

#### \* 팀 코드를 통한 모바일 접속방법 · Teams 앱 다운 후 로그인 합니다.

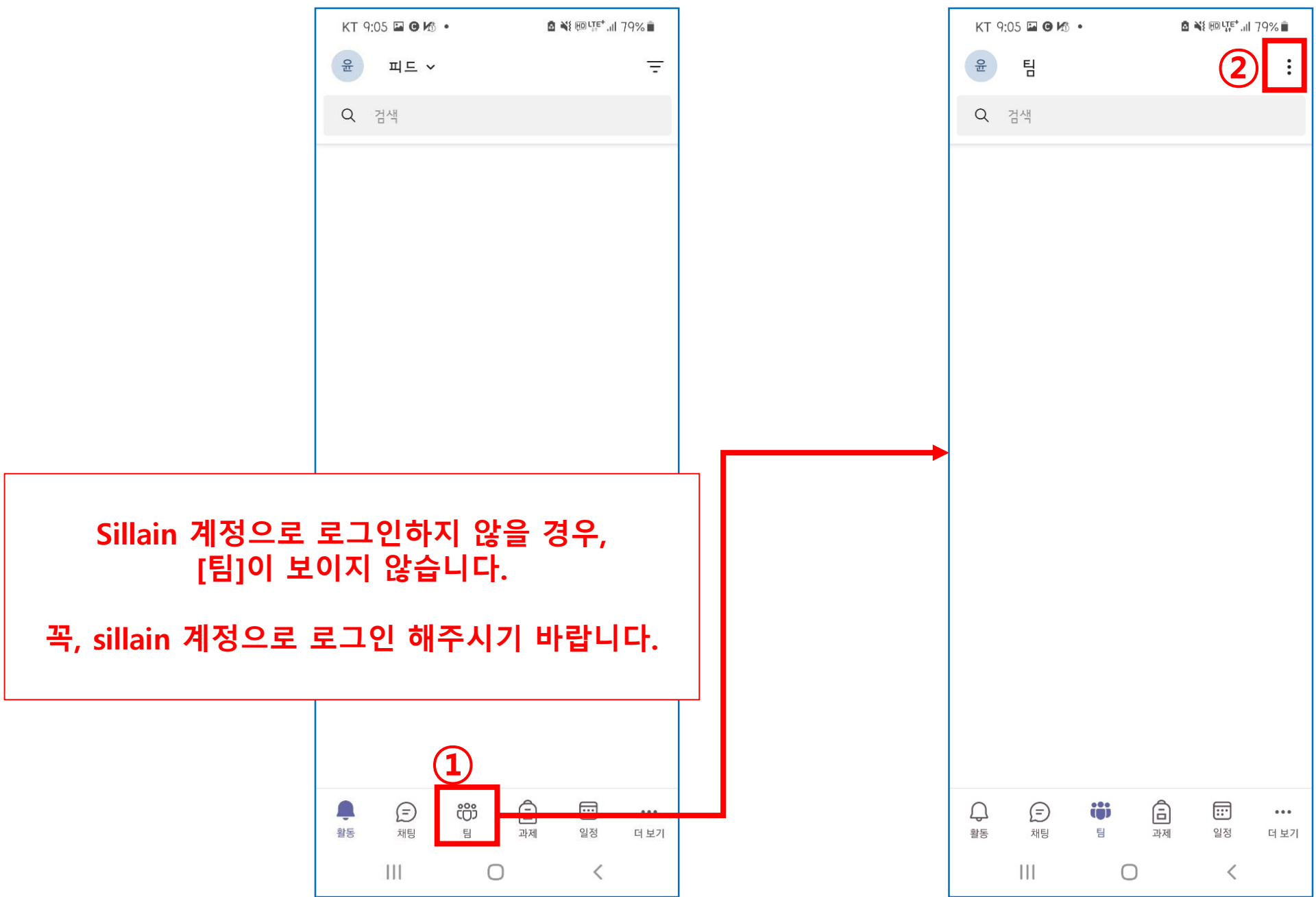

### \* 팀 코드를 통한 모바일 접속방법 · Teams 앱 다운 후 로그인 합니다.

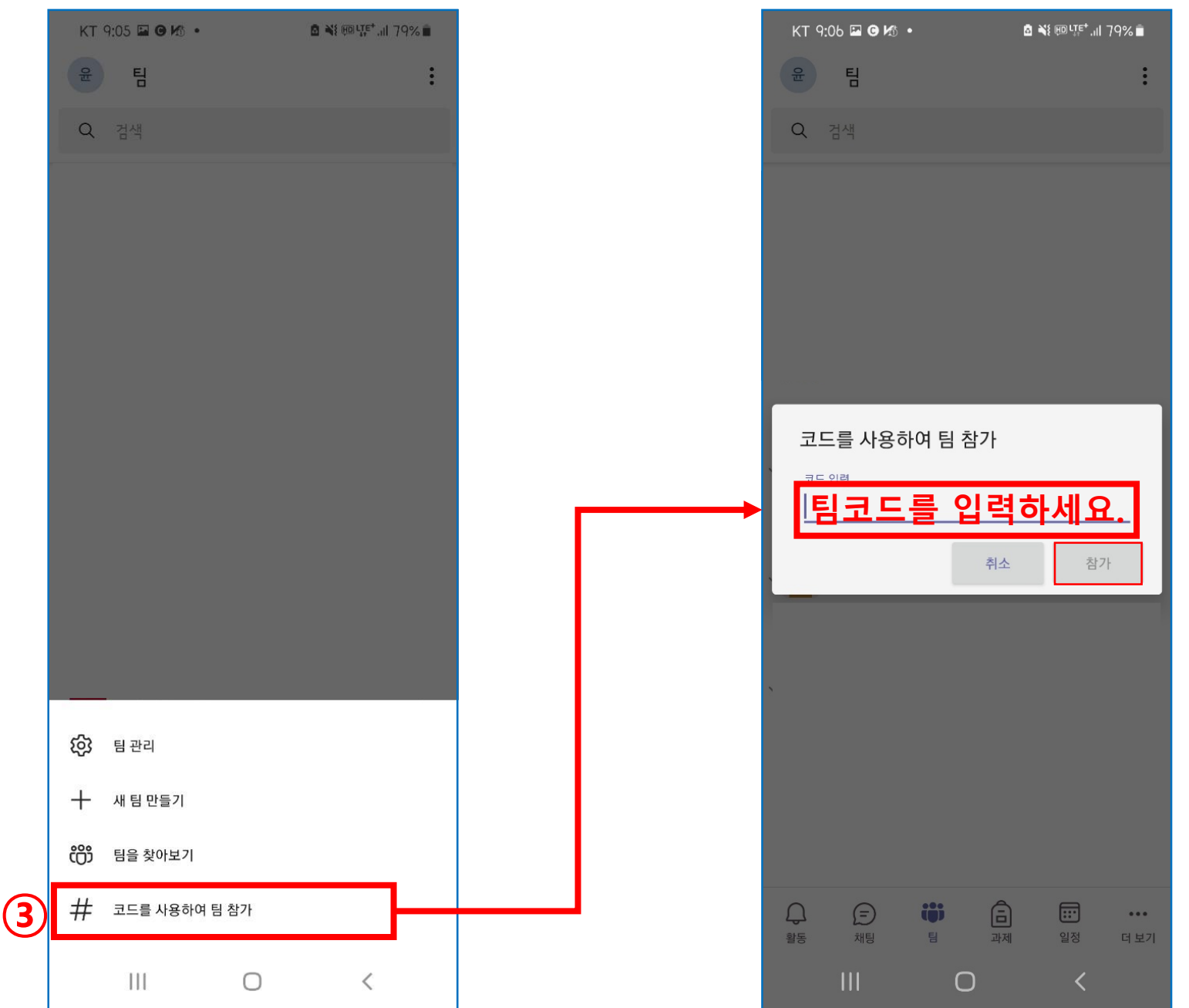

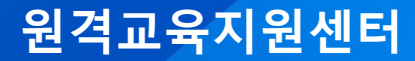

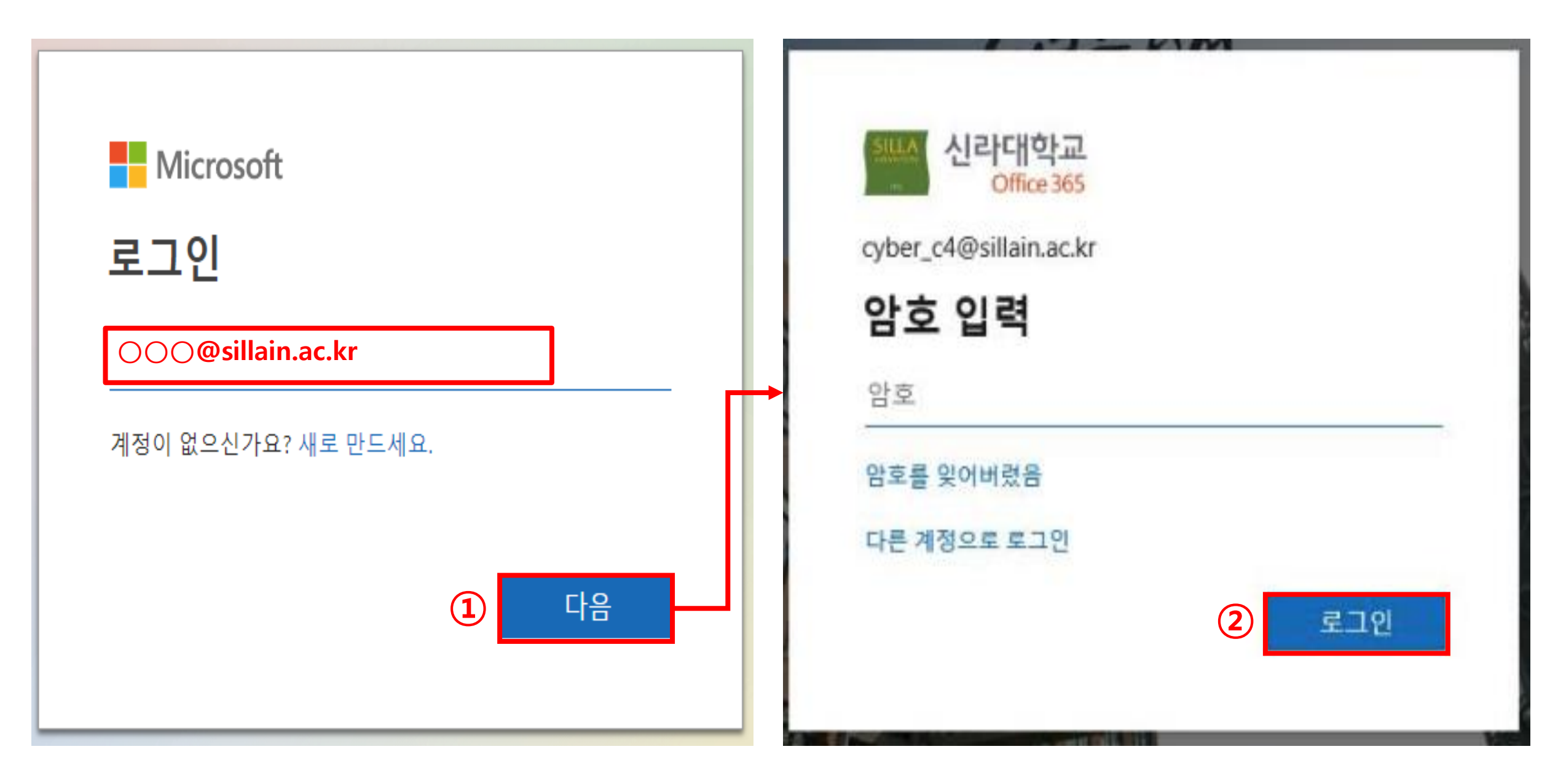

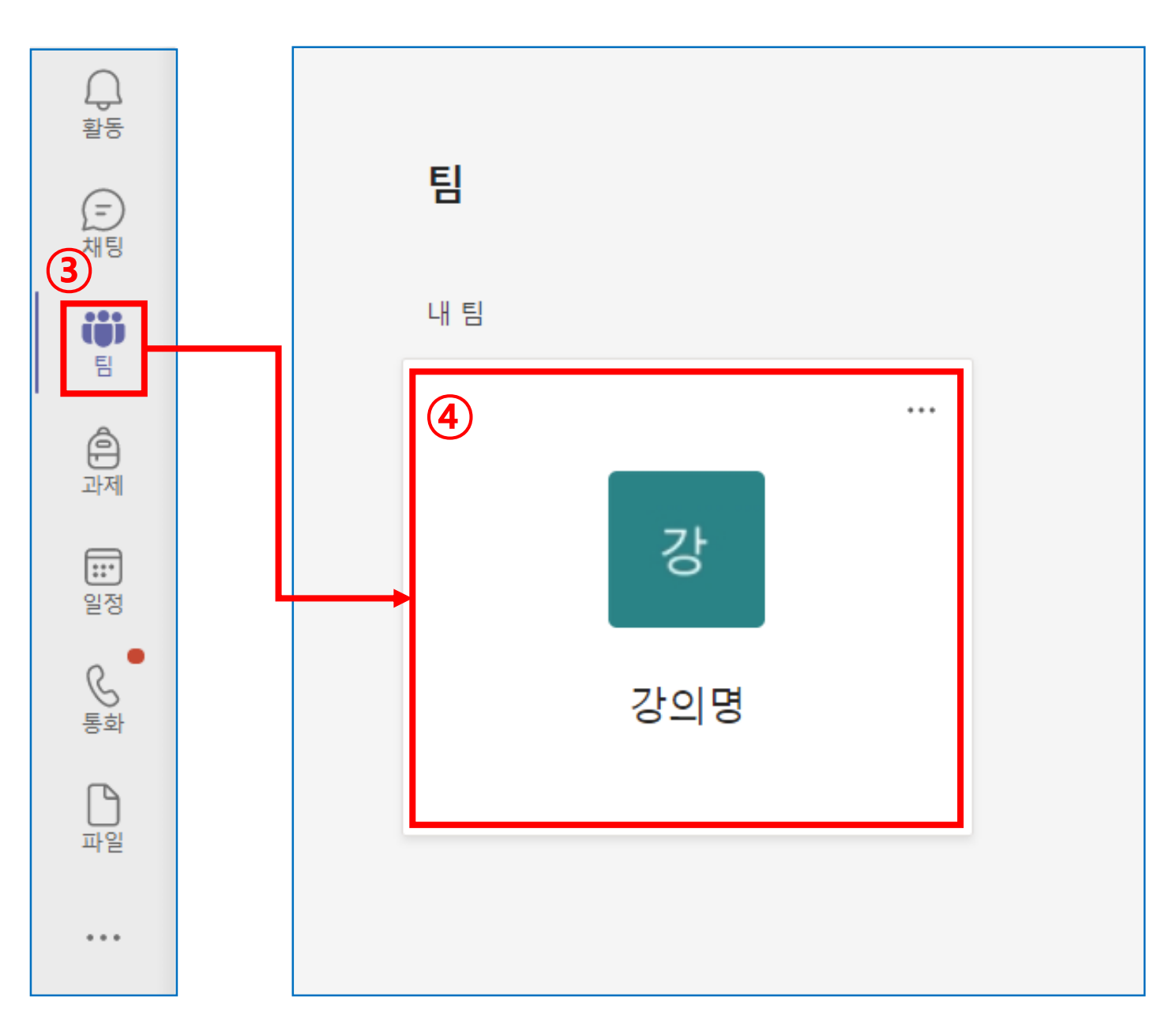

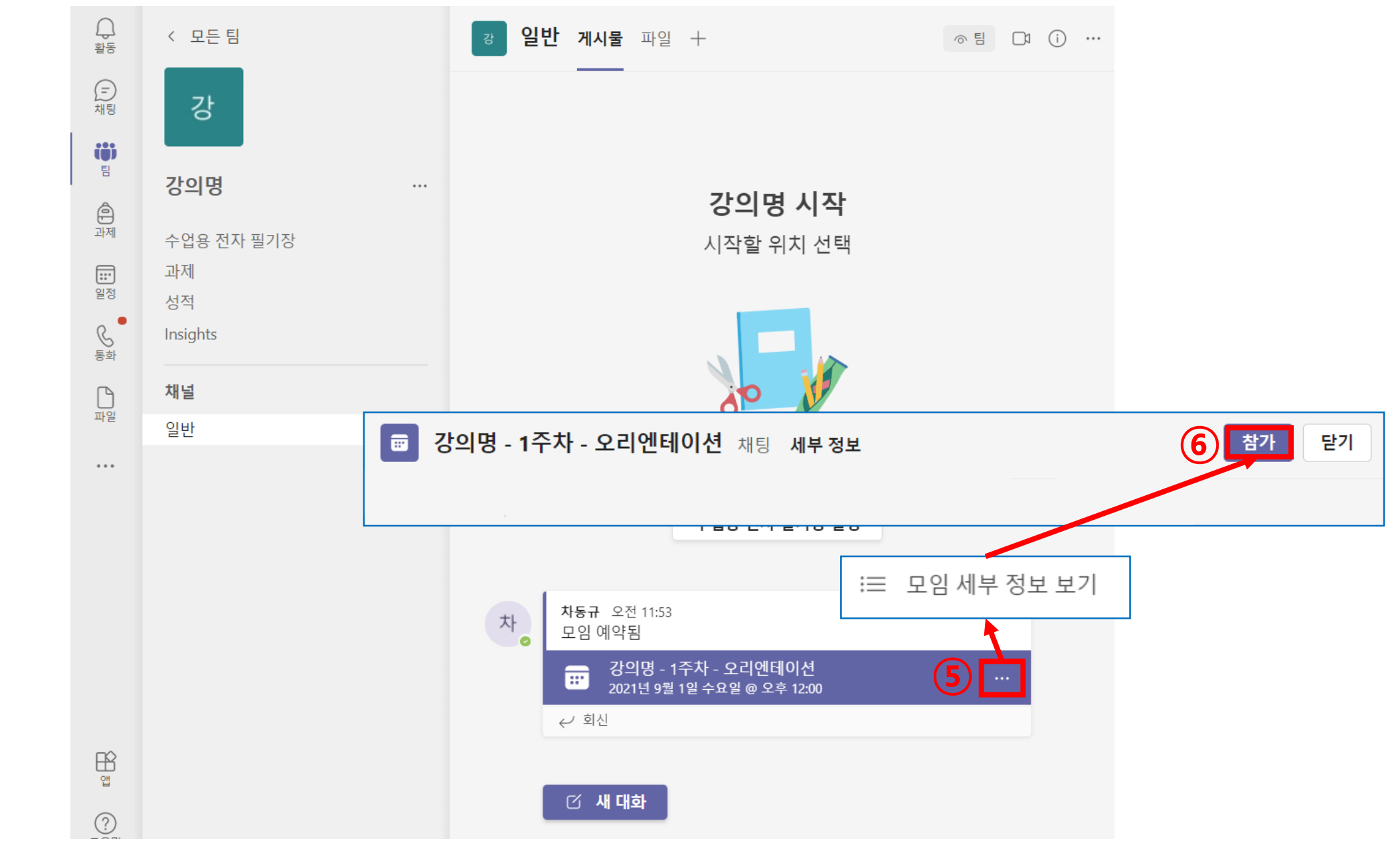

| <b>``</b><br>카메라가 꺼져 있습니다                          |          |
|----------------------------------------------------|----------|
| ▷ ※ 배경필터                                           | හි       |
| 그 컴퓨터 오디오                                          | <b>Ø</b> |
| 사용자 지정 설치<br>-  -  -  -  -  -  -  -  -  -  -  -  - | ት<br>    |
| 휴대폰 오디오                                            |          |
| 실내 오디오                                             | 0        |
| □ 오디오 사용 안 함                                       | 0        |
| 취소 지금                                              | ት 참가     |

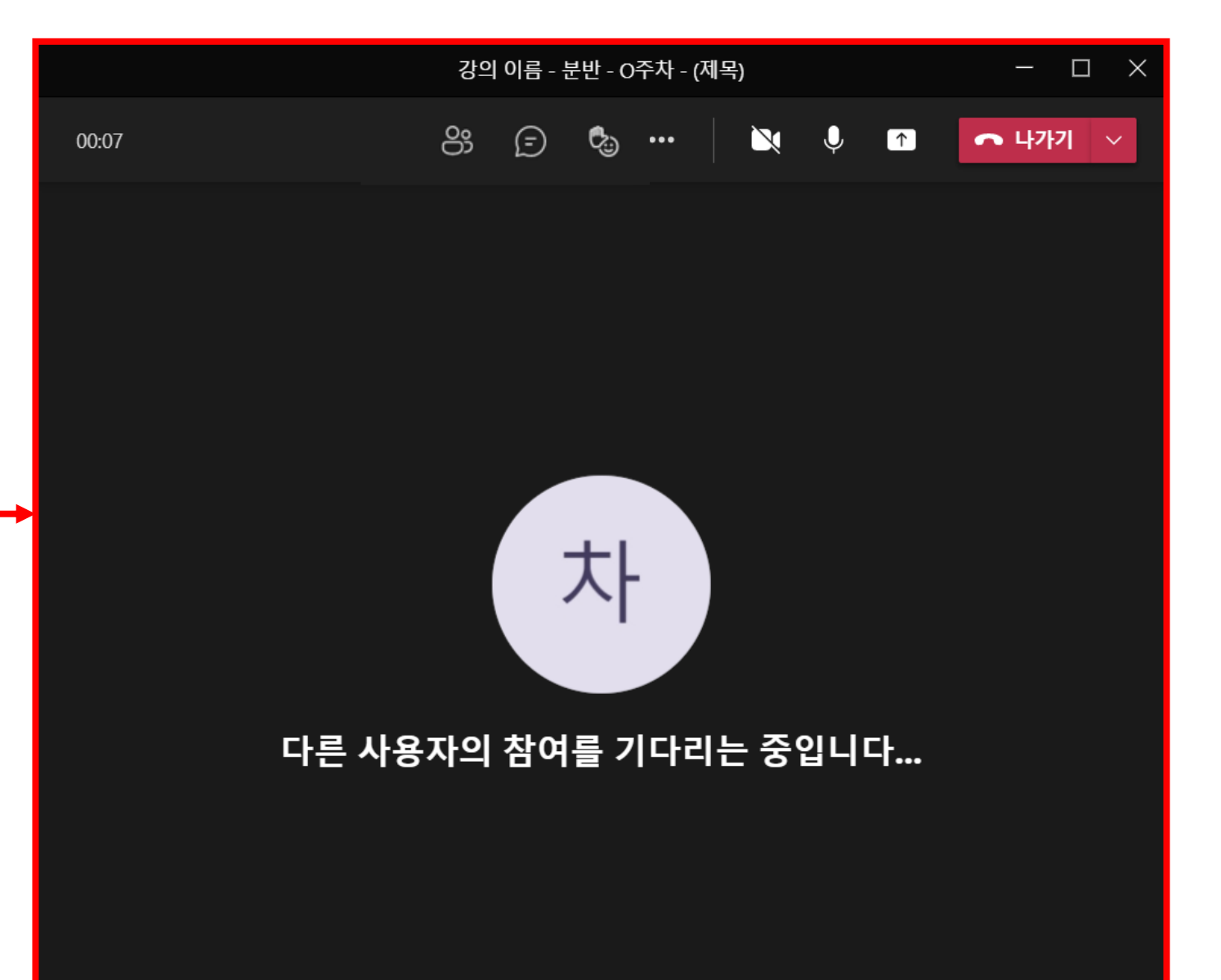

# \* 팀 참가 후 모바일로 접속 방법

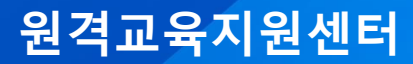

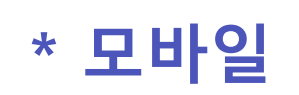

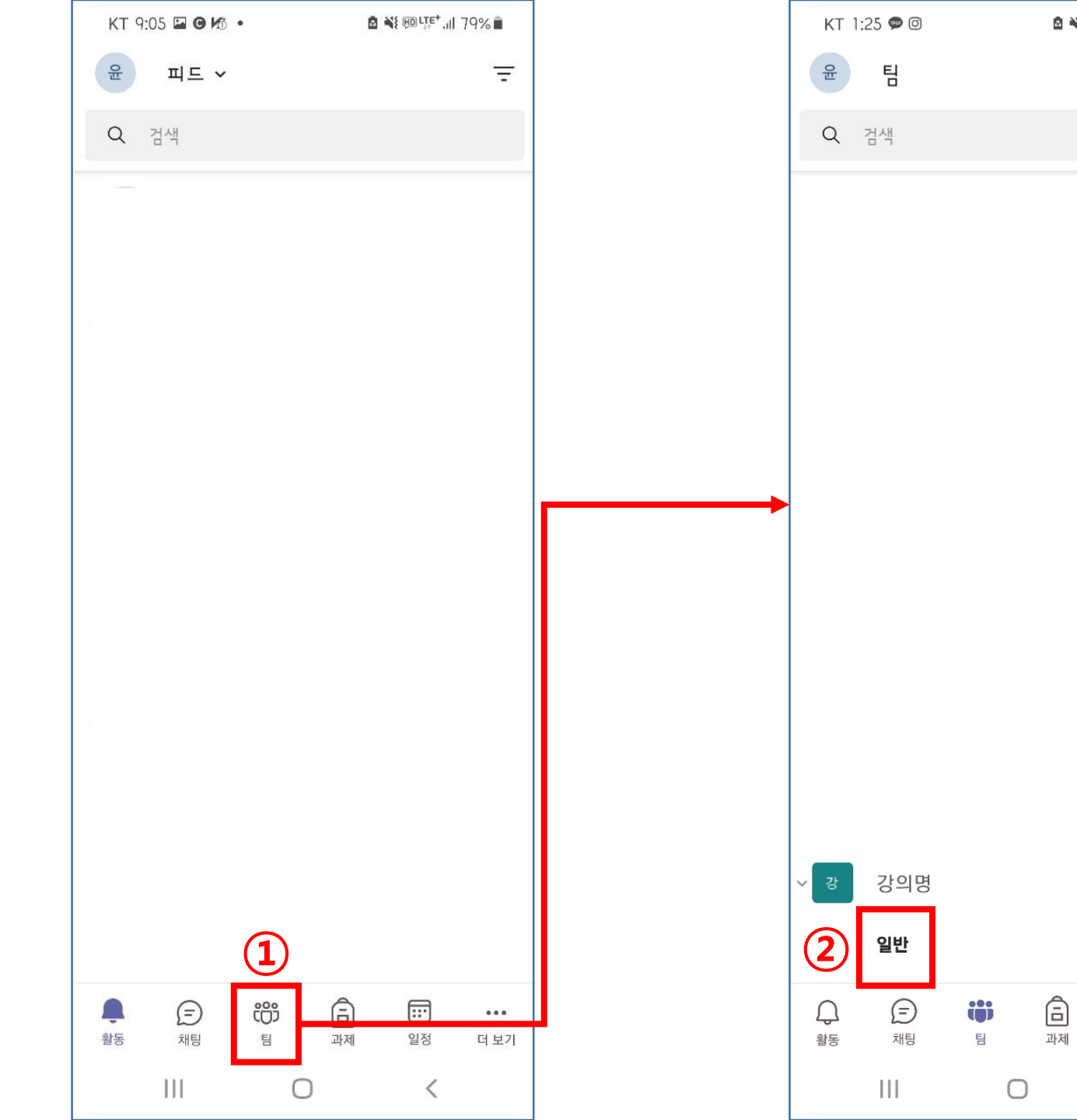

🖻 💐 🍘 🎟 🖽 1% 💼

:

:

•••

더 보기

:::

일정

<

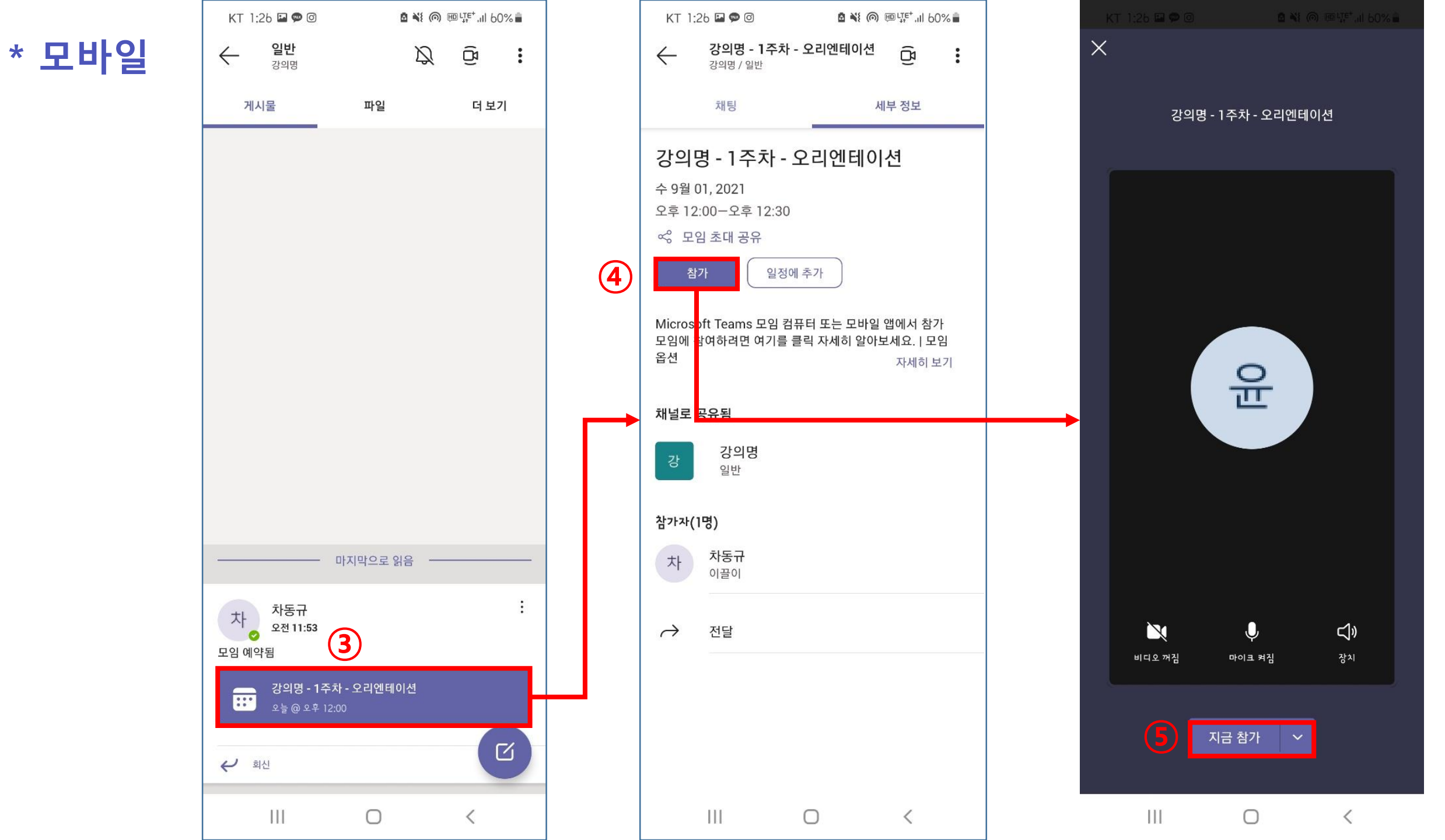

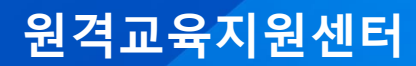

• e-class 시스템(<u>http://cyberedu.silla.ac.kr</u>)로 접속합니다.

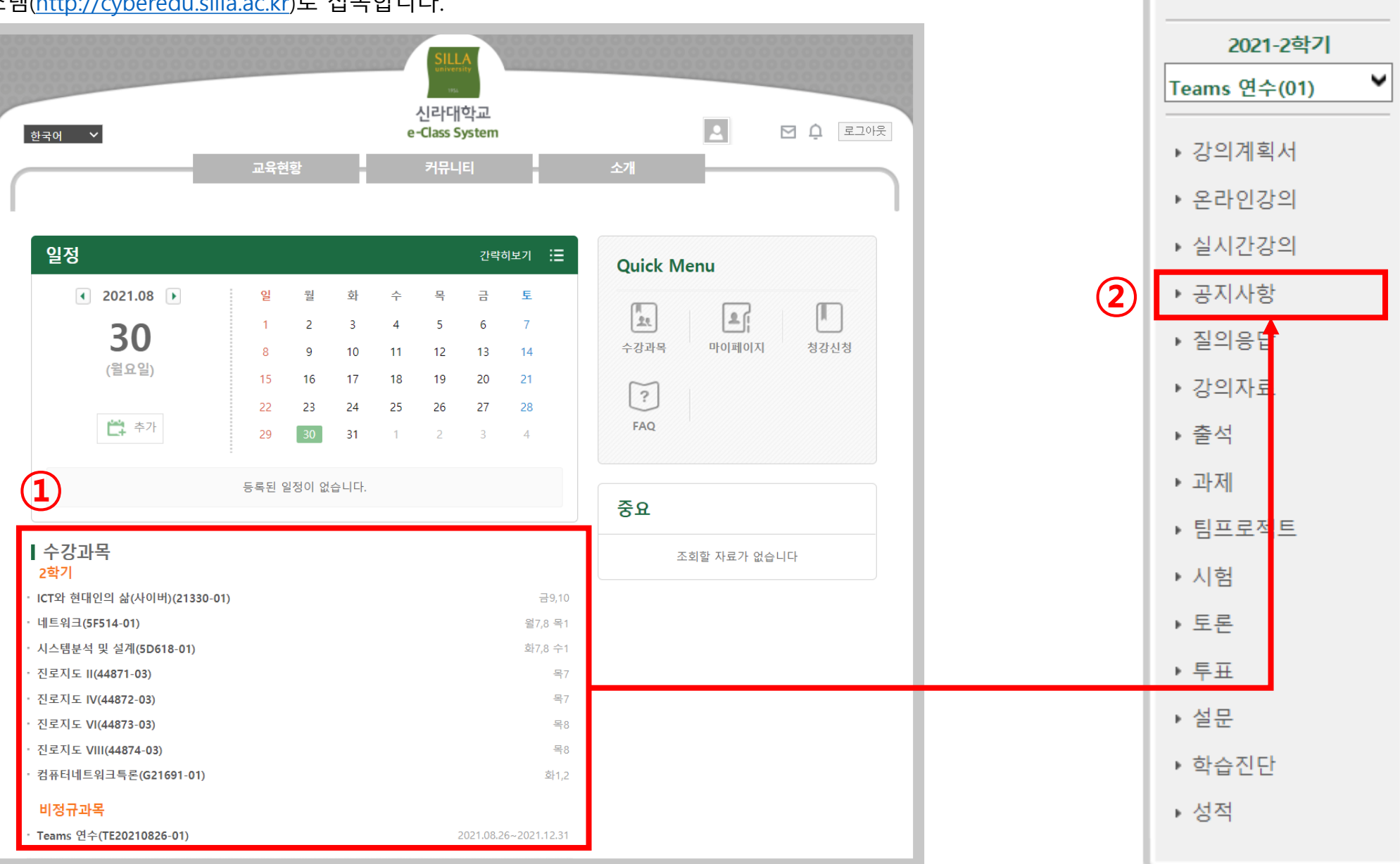

강의과목

• e-class 시스템(<u>http://cyberedu.silla.ac.kr</u>)로 접속합니다.

| 공지사항                                      |                                                                                                    | 🖪 🕨 Teams 연수 🕨 공지사항       |                      |  |  |
|-------------------------------------------|----------------------------------------------------------------------------------------------------|---------------------------|----------------------|--|--|
| 글쓰기 비호 제목                                 | 공지사항                                                                                                    |                           | II > Teams 연수 > 공지사항 |  |  |
| 3 강의 이름 - 분반 - O주차 - 오리엔테이션<br>교수님   조회 0 | <br>제목<br>                                                                                                    | 강의 이름 - 분반 - O주차 - 오리엔테이션 |                      |  |  |
|                                           | 공개일 조회수                                                                                                    | 2021.08.30 오전 11:38<br>0  |                      |  |  |
|                                           | 상단알림                                                                                                    | N <b>(4</b> )             |                      |  |  |
|                                           | https://teams.microsoft.com/l/meetup-join/19%3aNvRRVPMJcyFj09KH48vaGbKAu9QAHl5HQdYlhtsJzJg1%40thread.tacv2/1629955<br>381039?context=%7b%22Tid%22%3a%225700a68b-da27-4060-89db-c259a2ca722b%22%2c%22Oid%22%3a%223e092fc7-7999-4<br>37b-8b3b-442be1a7e125%22%7d |                           |                      |  |  |
|                                           | ♥ ● ● ● ● ● ● ● ● ● ● ● ● ● ● ● ● ● ● ●                                                                                                    |                           | 위은사람보기 수정 삭제 목록      |  |  |

• e-class 시스템(<u>http://cyberedu.silla.ac.kr</u>)로 접속합니다.

| <b>W</b><br>최<br>요.                                      | <b>'indows 앱 다운로드</b><br>상의 환경을 위해 데스크톱 앱을 사용하세 |              |                           |              |       |
|----------------------------------------------------------|-------------------------------------------------|--------------|---------------------------|--------------|-------|
|                                                          |                                                 |              | 비디오 및 오디오                 | 2 옵션을 선택하세요. |       |
| 이 브라우저에서 계속<br>다운로드나 설치가 필요하지 않습니다.                      |                                                 |              |                           |              |       |
|                                                          |                                                 |              | └ <sub>_┫</sub> │ 컴퓨터 오디오 | <b>S</b>     |       |
| 5<br><b>Teams 앱 열기</b><br>이미 가지고 있나요? 모임으로 바로 이동합니<br>다. | )<br>N                                          | 사용자 지정 설치    | ÷                         |              |       |
|                                                          |                                                 | 카메라가 꺼져 있습니다 |                           |              |       |
|                                                          |                                                 | 휴대폰 오디오      |                           |              |       |
|                                                          |                                                 | 💭 실내 오디오     |                           |              |       |
|                                                          |                                                 |              | ) 鄕 배경필터 袋                | 💭 오디오 사용 안 함 | 0     |
| Microsoft Teams을(를                                       | 를) 여시겠습니까?                                      |              |                           | 취소           | 지금 참가 |
| https://teams.microsc                                    | oft.com에서 이 애플리케이션을 열려고 <mark>합니다.</mark>       | ┛            |                           |              |       |
| 🔲 항상 teams.micros                                        | soft.com에서 연결된 앱에 있는 이 유형의 링크를 열도록 허용           |              |                           |              |       |
|                                                          |                                                 |              |                           |              |       |
|                                                          | 6 Microsoft Teams 열기 취소                         | ÷            |                           |              |       |

## 「MICROSOFT Teams 이용 가이드」

발행일 2021년 9월 발행처 신라대학교원격교육지원센터 발행인 남재현 46958 부산광역시 사상구 백양대로 700번길 140 신라대학교 국제교육관 202호 E- mail : <u>cyber c5@silla.ac.kr</u> 전 화 : 051-999-5194, 051-999-5254 구 성 : 박 영 순(원격교육지원센터 교수) 차 동 규(원격교육지원센터 직원) 윤 성 경(원격교육지원센터 직원)

"이미지: Freepik.com". 이 표지는 Freepik.com의 리소스를 사용하여 디자인되었습니다.

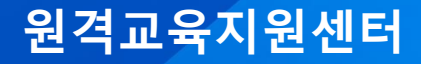